### igeeksbl<sup>\_</sup>G

When it comes to video conversations, FaceTime has emerged as the go-to option for Apple users. And with the latest updates, you can now plan video or audio calls in advance. If you're wondering how, then follow this guide to learn how to schedule FaceTime calls on your iPhone, iPad, and Mac.

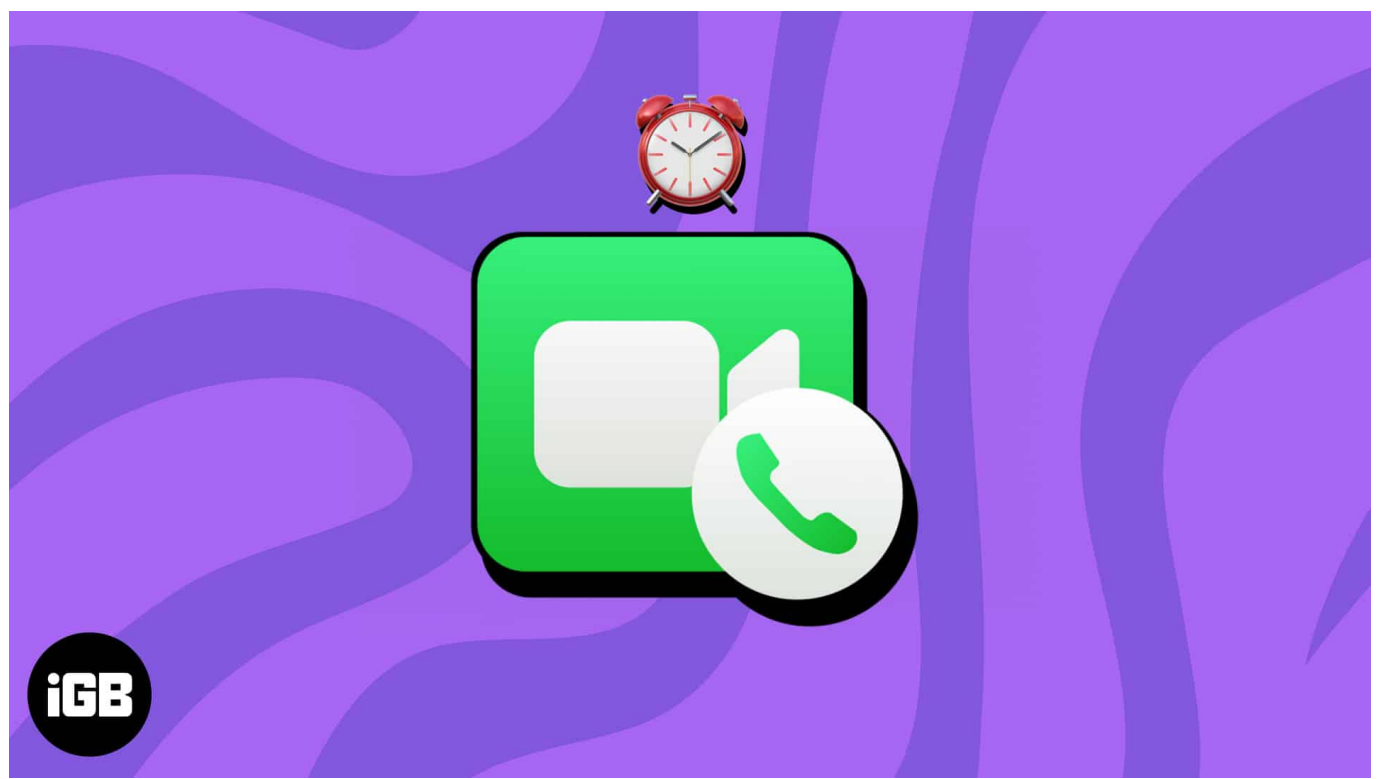

Table of Contents

- How to schedule FaceTime calls on iPhone or iPad
  - How to edit or delete scheduled FaceTime calls on iPhone or iPad
- How to schedule FaceTime calls on Mac
  - Edit or delete scheduled FaceTime calls on Mac
- How to share FaceTime link to schedule calls on iPhone, iPad, and Mac
  - On iPhone and iPad
  - On Mac

## How to schedule FaceTime calls on iPhone or iPad

- 1. Launch **Calendar** on your iPhone or iPad.
- 2. Based on your preference, enter the **Title** of the Event.
- 3. Tap **Location or Video Call**  $\rightarrow$  Select **FaceTime** when prompted.

| 10        | :02                        | ···· ?            |       | 11:38       |             | ···· ? [2]   | 10:03       |           |        |
|-----------|----------------------------|-------------------|-------|-------------|-------------|--------------|-------------|-----------|--------|
| K May     | м т w                      | ⊟ Q<br>⊺ F        | +     | Cancel      | New Event   | Add          |             | Location  | Cancel |
|           | 22 23 24<br>Wednesday 24 M | 25 26<br>May 2023 | 27    | SCRUM Me    | eeting      | 0            | Q Enter Loc |           |        |
|           |                            |                   |       | Location or | Video Call  |              | Video Call  |           |        |
| 10:02 AM- |                            |                   |       |             |             |              | FaceTin     | ne        |        |
|           |                            |                   |       | All-day     |             |              |             |           |        |
|           |                            |                   |       | Starts      | 24-May-2023 | 11:00 AM     |             |           |        |
|           |                            |                   |       | Ends        | 24-May-2023 | 12:00 PM     |             |           |        |
|           |                            |                   |       | Travel Time | 2           |              |             |           |        |
|           |                            |                   |       |             |             |              |             |           |        |
|           |                            |                   |       | Repeat      |             | Never ©      |             |           |        |
| 4 PM —    |                            |                   |       |             |             |              |             |           |        |
|           |                            |                   |       | Calendar    |             |              |             |           |        |
|           |                            |                   |       | "Meeting"   | Meeting's   | Meetinghouse | 1           | The       | l'm    |
|           |                            |                   |       | q w e       | rty         | uiop         | QWE         | RTYU      | I O P  |
|           |                            |                   |       |             |             |              |             |           |        |
| 8 PM      |                            |                   |       | as          | argn        | JKI          | AS          | DFGHJ     | KL     |
|           |                            |                   |       | φz          | x c v b     | n m 🛛        | ▲ Z         | X C V B M | M 🛛    |
|           |                            |                   |       | 123         | space       | return       | 123         | space     |        |
| Today     |                            |                   | Inbox |             |             | Ŷ            |             |           | Ŷ      |

- Specify the **Date** and **Time** to initiate the call. Designate a **Travel Time** if applicable.
- $\circ\,$  Repeat: If you tend to establish this call on a regular basis, set a Repeat rate.
- **Calendar:** For those who operate multiple Apple IDs, tap the **Calendar** option and pick the account that suits your needs.
- Invitees: Enter the Email-ID of the participants to set up an invite list for the event. Alternatively, tap the (+) icon to select the invitees from saved contacts. Tap Done to save your preferences.
- Alert: You can pick a time slot you seek to notify the participants regarding the upcoming scheduled FaceTime event.
- Add attachment: You can even share important information with the participants via attaching files or documents beforehand.
- **URL/Notes:** Finally, based on the situation, you can add a **URL** or tag a **Note** along the invite to every invite.
- 4. Once your event is all set up, hit **Add** to conclude the process.

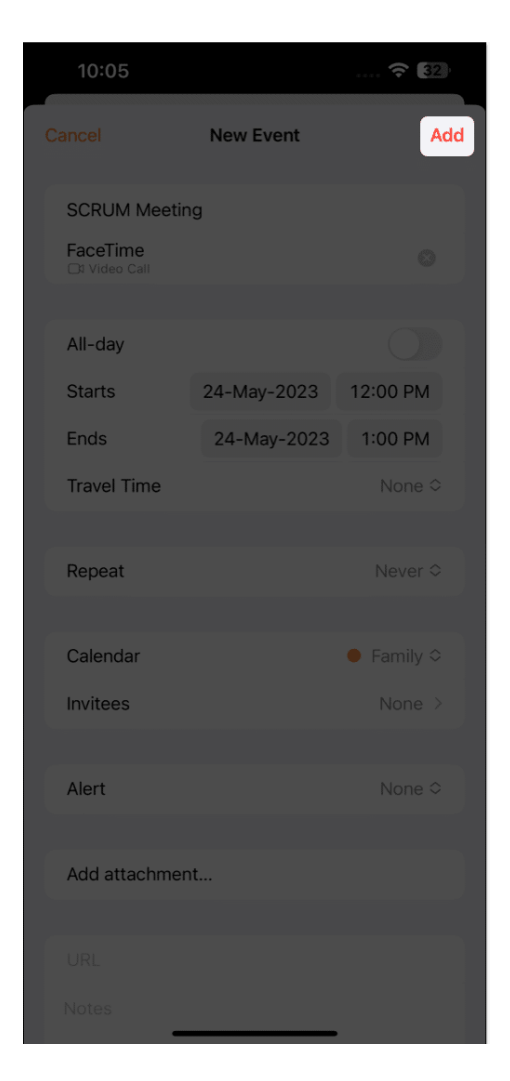

Simple, isn't it?

#### How to edit or delete scheduled FaceTime calls on iPhone or iPad

- 1. Launch **Calendar** and locate the scheduled FaceTime **event**.
- 2. Tap the **event**  $\rightarrow$  Hit **Edit** to modify the event. *I have set an Alert to demonstrate the process.*
- 3. Upon confirmation, tap **Done** to save the changes.

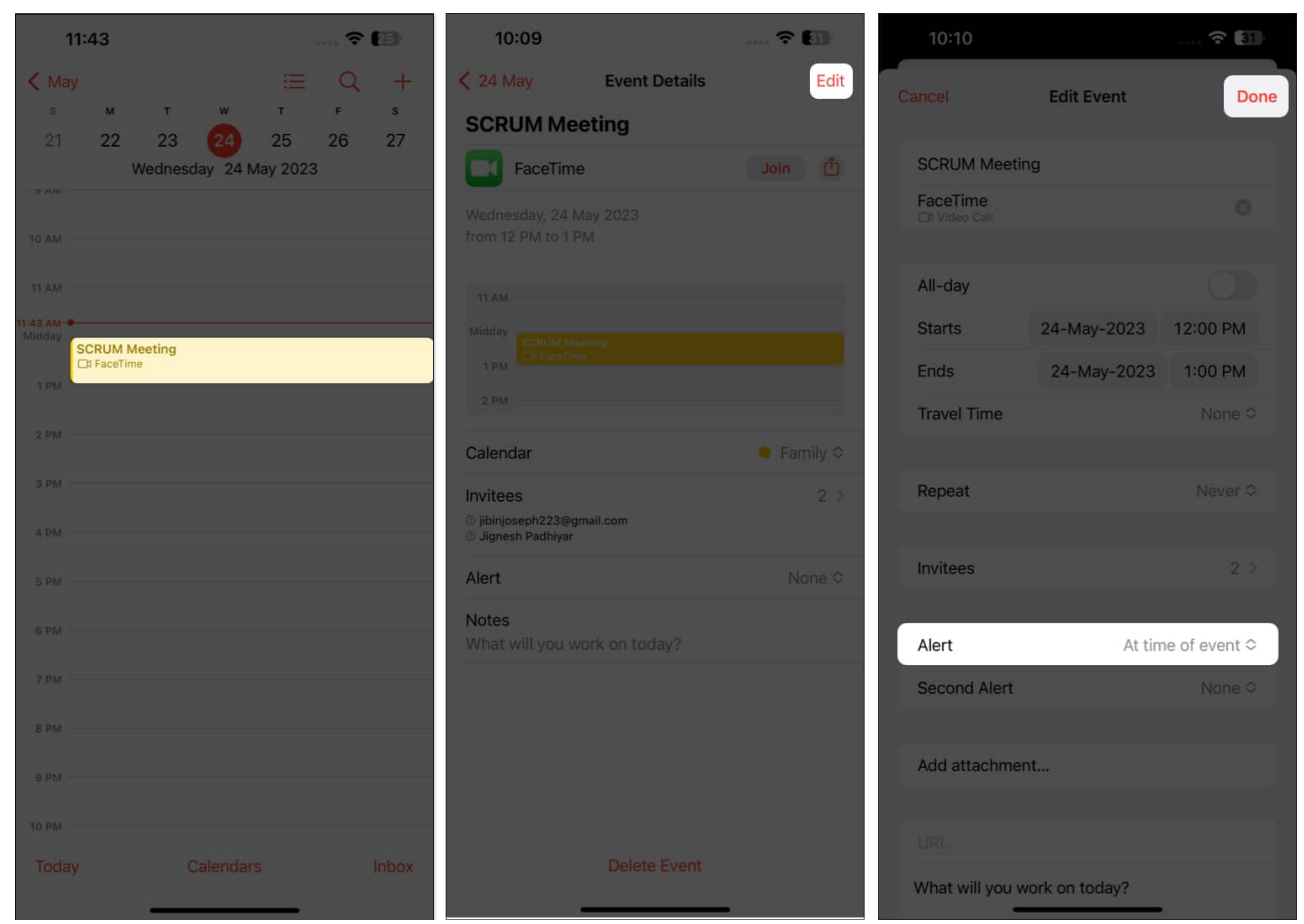

- 4. However, if you seek to **delete** the session.
- 5. Open the event in **Calendar**  $\rightarrow$  Tap **Delete Event**  $\rightarrow$  **Delete Event** when prompted.

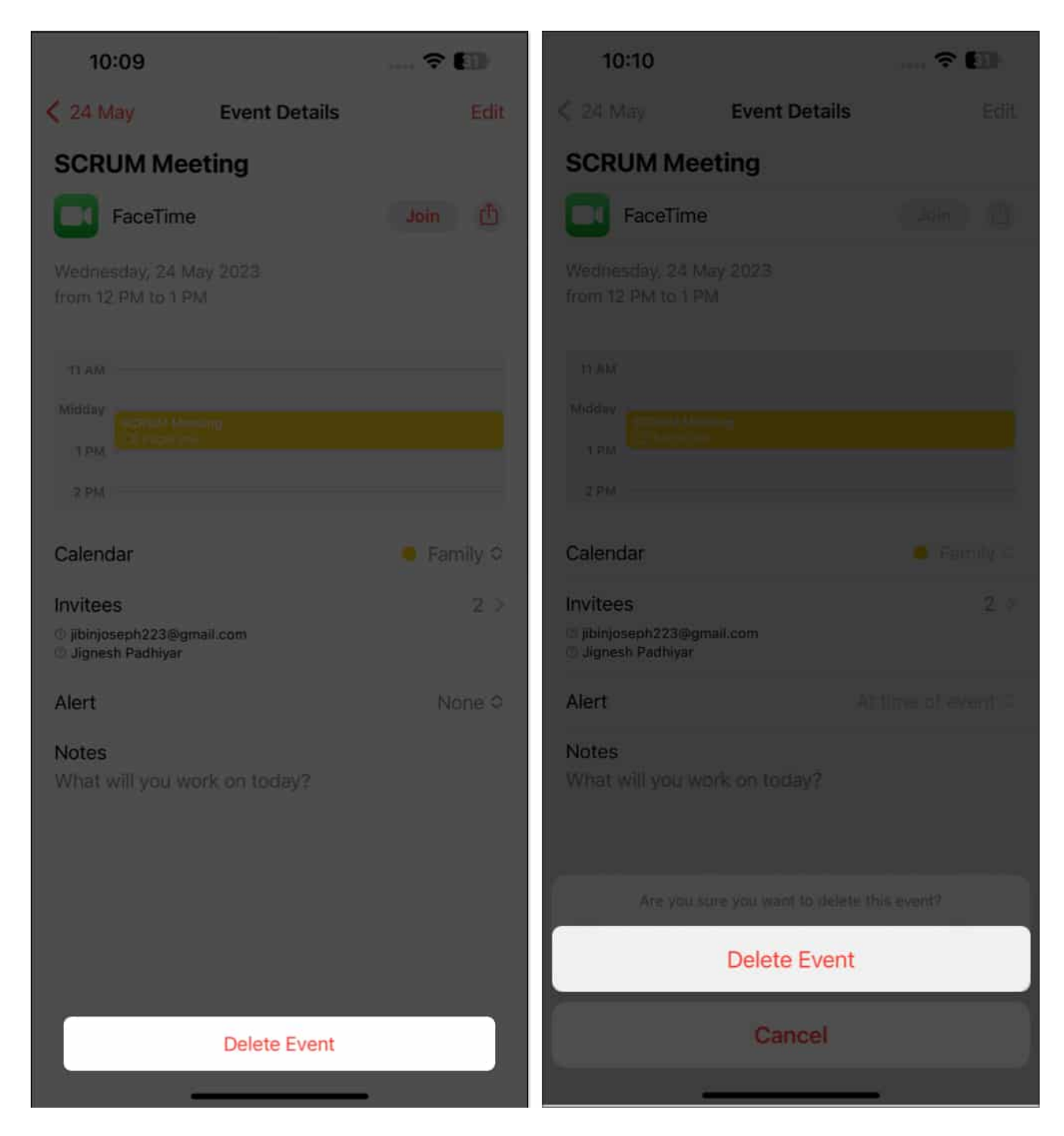

# How to schedule FaceTime calls on Mac

- 1. Access Calendar on your Mac.
- 2. Click on the (+) icon  $\rightarrow$  Name the Event.
- 3. Press **Return** or **select** the same to tweak your preferences.

|   | • • •                               | +             | Day                   | Week Month | Year | Q. deursti          |           |
|---|-------------------------------------|---------------|-----------------------|------------|------|---------------------|-----------|
| Μ | Creati                              | e Quick Event |                       |            |      |                     | < Today > |
|   | SCRUM Meetin                        | 9             | Tue                   | Wed        | Thu  | Fri                 | Sat       |
|   | SCRUM Mee<br>Today<br>12 PM to 1 PM | ting          | 2                     | 3          | 4    | 5<br>Buddha Purnima | 6         |
|   |                                     | 8             | 9<br>Rabindranath Tag | 10         | 11   | 12                  | 13        |
|   | 34                                  | 15            | 16                    | 17         | 18   | 19                  | 20        |
|   | 21                                  | 22            | 23                    | 29         | 25   | 26                  | 27        |
|   | 28                                  | 29            | 30                    | 31         |      |                     |           |
|   |                                     |               |                       |            |      |                     |           |

4. When prompted, click Add Location or Video Call.

|         | i 🕂   | Day                   | Week Month |                                                                |                     |           |
|---------|-------|-----------------------|------------|----------------------------------------------------------------|---------------------|-----------|
| May 202 | 23    |                       |            |                                                                |                     | < Today > |
| Sun     | Mon   | Tue                   | Wed        | Thu                                                            | Fri                 | Sat       |
| 30      | 1 May | 2                     | 3          | 4                                                              | 5<br>Buddha Purnima | 6         |
| 7       | 8     | 9<br>Rebindranath Tag | 10         | 11                                                             | 12                  | 13        |
| 74      | 15    | 16                    | 17         | 18<br>SCRUM Meet<br>Add Location or V                          | ing I               | 0         |
| 21      | 22    | 23                    | @          | 24-May-2023 12 PM to 1 PM<br>Add Aliety Persent of Travel Time |                     | 27        |
| 28      | 29    | 30                    | 31         |                                                                |                     |           |
| .4      |       |                       |            |                                                                |                     |           |

5. Type **FaceTime** and select **FaceTime** from the results.

|         | +     | Day                   | Week Month           |                                                                                                    | Q. Snarch                                                                                   |           |  |  |
|---------|-------|-----------------------|----------------------|----------------------------------------------------------------------------------------------------|---------------------------------------------------------------------------------------------|-----------|--|--|
| May 202 | 23    |                       |                      |                                                                                                    |                                                                                             | < Today > |  |  |
| Sun     | Mon   | Tue                   | Wed                  | Thu                                                                                                    | Eri                                                                                         | Sat       |  |  |
| 3D      | 1 May | 2                     | 3                    | 4                                                                                                    | 5<br>Buddha Purnima                                                                         | 6         |  |  |
| 7       | 8     | 9<br>Rabindranath Tag | 10                   | 11                                                                                                    | 12                                                                                          | 13        |  |  |
| 14.     | 15    | 16                    | 17                   | 18<br>SCRUM Meet                                                                                                    | ing                                                                                         | 0         |  |  |
| 21      | 22    | 23                    | 24<br>• 52104 Mar 14 | FaceTime                                                                                                    |                                                                                             | 27        |  |  |
| 28      | 29    | 30                    | 31                   | Supportions<br>Facetime Skin and Body Clinic<br>58/78-80 Alexander St, Crows Nest NSW 2065, A<br>Facetime Continental & Cafe<br>Mukundapur, Kolkata, 700099, West Bengal, India<br>FaceTime By Pia<br>15A Nakina St, Southport QLD 4215, Australia<br>FaceTime Aesthetics<br>3/437 Princes Highway, Officer VIC 3809, Australia<br>Face Against Time |                                                                                             |           |  |  |
| 4       |       |                       |                      |                                                                                                    |                                                                                             |           |  |  |
|         |       |                       |                      | FaceTime by Niha<br>Murlidhar Vyas Co<br>Brand new lovely<br>15200 Dumfries R<br>Any Time Face Lif                                                                                                    | rika<br>Jiony, Bikaner, 334001, F<br>2 bedroom apartment<br>d, Manassas, VA 20112,<br>t Inc |           |  |  |

6. Alternatively, you can tap the **camera** icon and select **FaceTime** directly.

| • • • • • | ÷     | Day                   | Week Month | Year                               | Q. Bearin           |           |
|-----------|-------|-----------------------|------------|------------------------------------|---------------------|-----------|
| May 202   | 23    |                       |            |                                    |                     | < Today > |
| Sun       | Mon   | Tue                   | Wed        | Thu                                | Fri                 | Sat       |
| 30.       | 1 May | 2                     | 3          | 4                                  | 5<br>Buddha Purnima | 6         |
| 7         | 8     | 9<br>Rabindranath Tag | 10         | 11                                 | 12                  | 13        |
| 14        | 15    | 16                    | 17         | 18<br>SCRUM Meet                   | 19<br>ting          | 20        |
| 21        | 22    | 23                    | 29         | 24-May-2023 1<br>And Alert, Renner | PM to 2 PM          | FaceTime  |
| 28        | 29    | 30                    | 31         |                                    |                     |           |
| 4         |       |                       |            |                                    |                     |           |

7. Here, you can modify the event to your preference.

|         | ÷ +   | Day                   | Week Month | Year                               | Q, Dawer                       |           |
|---------|-------|-----------------------|------------|------------------------------------|--------------------------------|-----------|
| May 202 | 23    |                       |            |                                    |                                | < Today > |
| Sun     | Mon   | Tue                   | Wed        | Thu                                | Fri                            | Sat       |
| 30      | 1 May | 2                     | 3          | 4                                  | 5<br>Buddha Purnima            | 6         |
| 7       | 8     | 9<br>Rabindranath Tag | 10         | 11.                                | 12                             | 13        |
| 14      | 15    | 16                    | 17         | SCRUM Meet                         | ing 💽                          | 20        |
| 21      | 22    | 23                    |            | 24-May-2023 12<br>Add Alert, Repea | PM to 1 PM<br>t or Travel Time | pin 27    |
| 28      | 29    | 30                    | 31         | Add Invitees<br>Add Notes or UR    | Ļ                              | 3         |
| 4       |       |                       |            |                                    |                                |           |

#### Edit or delete scheduled FaceTime calls on Mac

1. Launch the **Calendar** and locate the **event**.

|            |       |                        | Week Month            | Q Tearran |                     |           |
|------------|-------|------------------------|-----------------------|-----------|---------------------|-----------|
| May 202    | 23    |                        |                       |           |                     | < Today > |
| Sun        | Mon   | Tue                    | Wed                   | Thu       | Fri                 | Sat       |
| 10.<br>10. | 1 May | 2                      | 3                     | 4         | 5<br>Buddha Purnima | 6         |
| 7          | 8     | 9<br>Rabindrariath Tag | 10                    | 11        | 12                  | 13        |
| 14         | 15    | 16                     | 17                    | 18        | 19                  | 20        |
| 21         | 22    | 23                     | 24<br>SCRUM Mee_ 1 PM | 25        | 26                  | 27        |
| 28         | 29    | 30                     | 31                    |           |                     |           |
| 4          |       |                        |                       |           |                     |           |

2. **Right-click** the event and access the **Get Info** option.

| ••• • • | +     | Day                   | Week Month                    | Year                                             | Q seens              |           |
|---------|-------|-----------------------|-------------------------------|--------------------------------------------------|----------------------|-----------|
| May 202 | 23    |                       |                               |                                                  |                      | < Today > |
| Sun     | Mon   | Tue                   | Wed                           | Thu                                              | Fri                  | Sat       |
| 30.     | 1 May | 2                     | 3                             | 4                                                | 5<br>Budidha Purnima | 6         |
| 7       | 8     | 9<br>Rabindranath Tag | 10                            | 11                                               | 12                   | 13        |
| 14      | 15    | 16                    | 17.                           | 18                                               | 19                   | 20        |
| 21      | 22    | 23                    | (2)<br>Get In<br>Calend       | 25<br>fo<br>Jar                                  | 26                   | 27        |
| 28      | 29    | 30                    | Delete<br>Cut<br>Copy         |                                                  |                      |           |
|         |       |                       | Parte                         | ate                                              |                      |           |
|         |       |                       | Email 1<br>Errail -<br>Messie | Evént<br>All Partilipants<br>garAll Participants | 1                    |           |

3. Now, make the required **changes** and **close** the pop-up window.

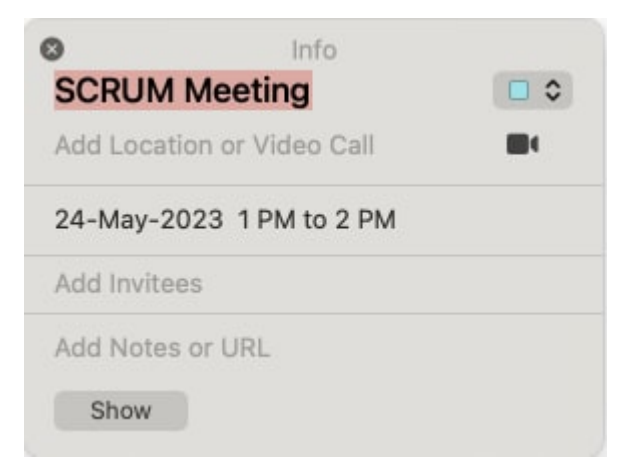

*Note:* To delete the scheduled call, **right-click the event**  $\rightarrow$  **Delete**.

## igeeksbl@g

|         | ÷.    |                       | Week Month            | Year                                                          |                     |           |
|---------|-------|-----------------------|-----------------------|---------------------------------------------------------------|---------------------|-----------|
| May 202 | 23    |                       |                       |                                                               |                     | < Today > |
|         | Mon   | Tue                   | Wed                   | Thu                                                           | Fri                 | Sat       |
| 30      | 1 May | 2                     | 3                     | 4                                                             | 5<br>Buddha Purnima | 6         |
| 7       | 8     | 9<br>Rabindranath Tag | 10                    | 11                                                            | 12                  | 13        |
| 14      | 15    | 16                    | 17                    | 18                                                            | 19                  | 20        |
| 21      | 22    | 23                    | 24                    | 25<br>Set Info<br>Calendar                                    | 26                  | 27        |
| 28      | 29    | 30                    | 3 <mark>0</mark><br>0 | Delete<br>Cut<br>Copy                                         | 2                   |           |
|         |       |                       | i<br>i                | Duplicate                                                     |                     |           |
|         |       |                       |                       | imali Event<br>Immi Ali Partasport<br>Lettage Ali Pertitapiet | -                   |           |

# How to share FaceTime link to schedule calls on iPhone, iPad, and Mac

The techniques for scheduling a FaceTime call are insanely convenient. But wait until I tell you about the next one. Did you know you can organize a FaceTime call and share the link to it? The receiver can then use this link to jump on the call as many times as possible at a fitting time.

#### On iPhone and iPad

- 1. Open FaceTime on your device.
- 2. Tap Create Link.
- 3. Share the same via any medium that is feasible to you.

#### igeeksbl@g

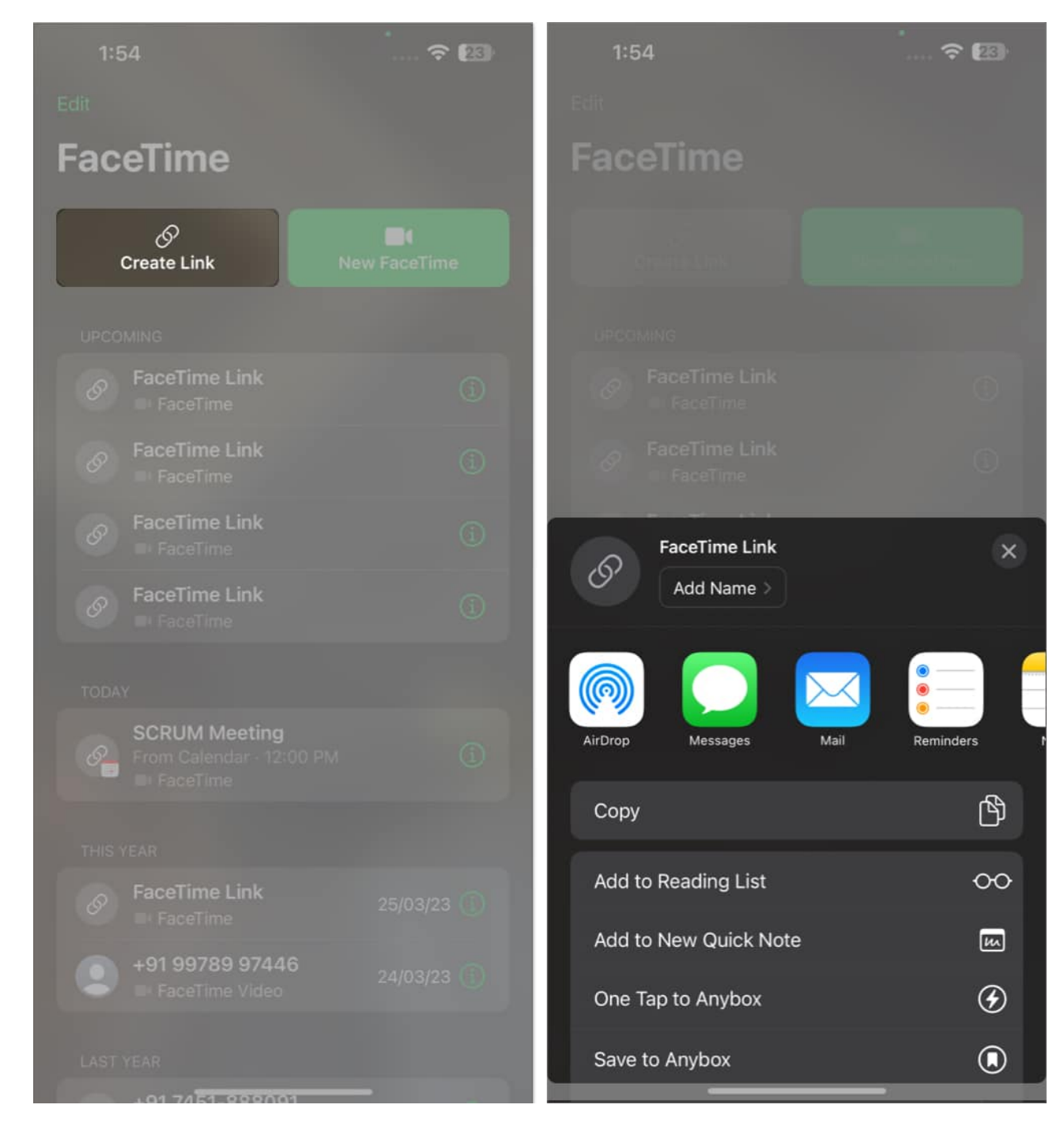

#### **On Mac**

1. Launch **FaceTime**  $\rightarrow$  Click **Create Link**.

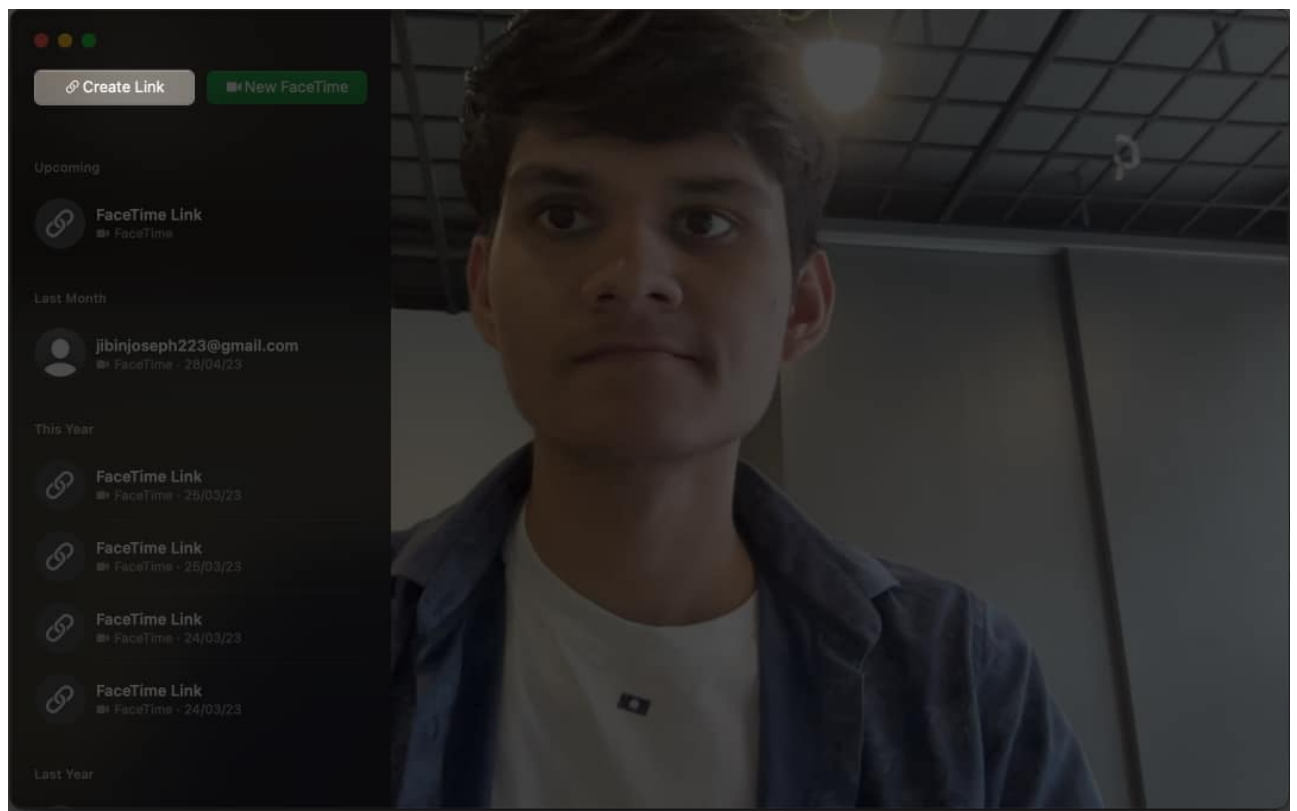

2. You'll be prompted with a list of options you can use to share the link with the significant user.

#### igeeksbl@g

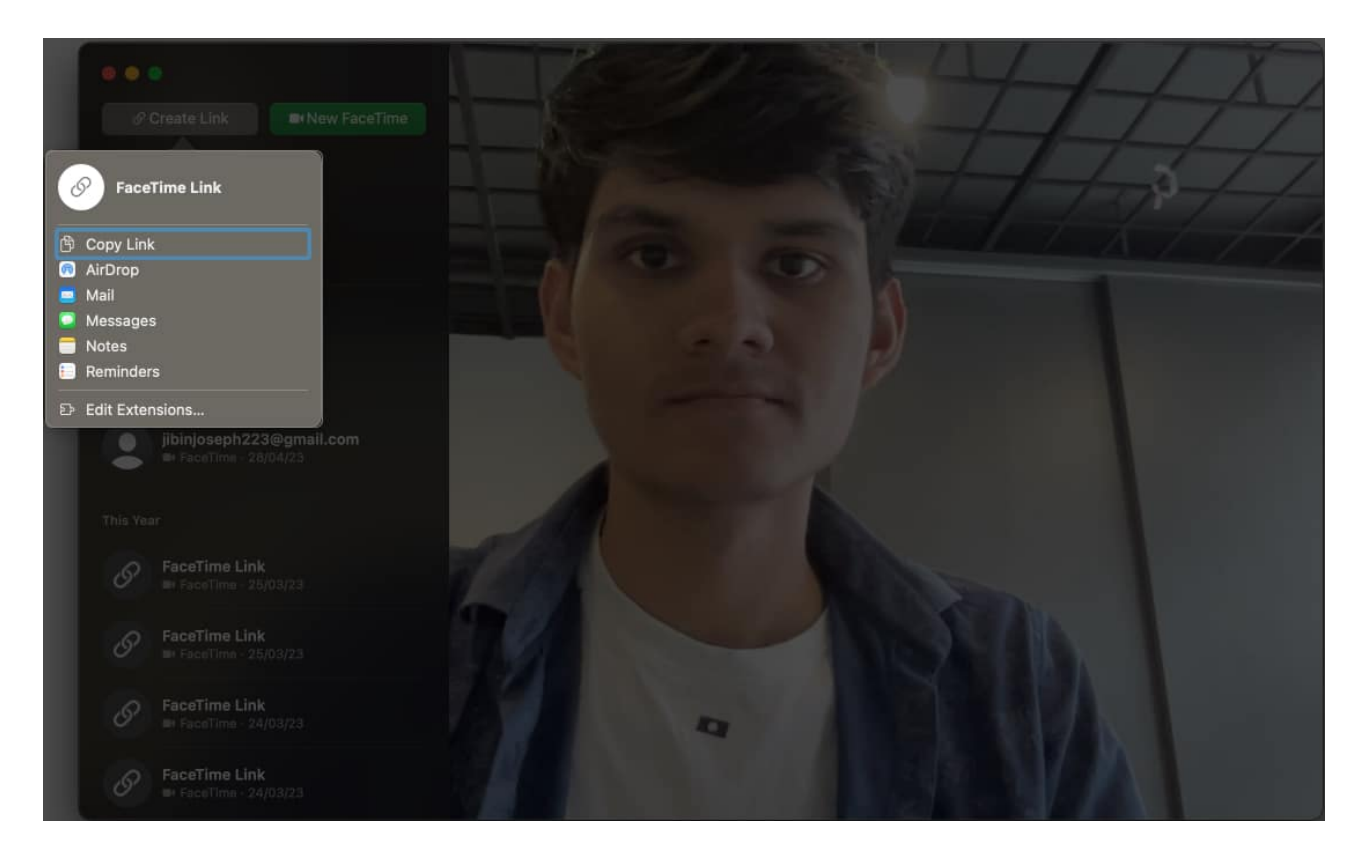

**Note:** This link can only be terminated by the owner and is set to last indefinitely. Hence you can use it over and over again if you desire.

#### Wrapping up

Gone are the days when you had to set up or organize a call with seconds on the clock. This guide can help you to schedule a FaceTime call on your Apple device.

Thank you for reading. Please share your thoughts in the comments below.

#### FAQs

#### Can I schedule a FaceTime call without an internet connection?

Scheduling a FaceTime call in Calendar does not require an internet connection. However, you must have an active cellular or Wi-Fi connection in your device for a successful FaceTime call.

#### Can I schedule a group video call on FaceTime?

Yes, you can use the "Invitees" option to add multiple participants to the event. This will automatically result in the setting up of the group FaceTime.

#### **Read more:**

- How to use SharePlay on Facetime and Messages
- How to check FaceTime call duration on iPhone, iPad, and Mac
- How to share screen on FaceTime using iPhone, iPad, and Mac